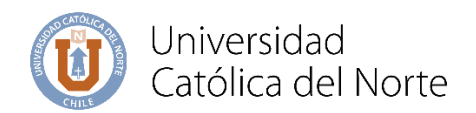

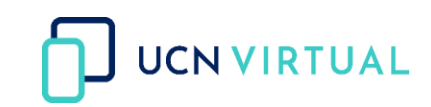

## Guía para publicar un archivo

La siguiente guía te enseña cómo agregar una **ARCHIVO** en el aula virtual que se encuentra en <u>https://campusvirtual.ucn.cl/</u>, que te permitirá subir distintos formatos de documentos.

Paso 1: : Al Ingresar al curso haz clic en el botón Activar edición para añadir el recurso ARCHIVO.

| e    | ) Mis cu                                               | irsos (4) 🗸     | Marcadores* | •                |                                  |                   | • | Es 🕚 |
|------|--------------------------------------------------------|-----------------|-------------|------------------|----------------------------------|-------------------|---|------|
| Area | Área personal > Mis cursos > Curso para Capacitación A |                 |             |                  |                                  |                   |   |      |
| Are  | 2)<br>a personal                                       | ricio del sitic | Calendario  | Todos los cursos | Editar la configuración del cur: | o Activer edición |   |      |
| Cu   | rso para (                                             | Capacita        | ción A      |                  |                                  |                   |   |      |

Paso 2: Desplázate hasta el final de la unidad y haz clic en Añade una actividad o recurso.

| 🖹 Unidad Siguiente |                                    |
|--------------------|------------------------------------|
|                    | +Añadir una actividad o un recurso |

**Paso 3:** A continuación, saldrá un listado de actividades y recursos, haz clic en la pestaña **Recurso** y selecciona **"ARCHIVO"** 

|                           | rso         |          |       |                          |        |
|---------------------------|-------------|----------|-------|--------------------------|--------|
| car                       |             |          |       |                          | (      |
| cados Todos Actividades F | Recomendado |          |       |                          |        |
|                           | <b></b>     | 0        |       | *                        |        |
| Archivo                   | Carpeta     | Etiqueta | Libro | Paquete de contenido IMS | Página |
| ☆ 0                       | ☆ <b>0</b>  | ☆ 0      | ☆ 0   | ☆ 0                      | ☆ 0    |
|                           |             |          |       |                          |        |
| <b>(</b> )                |             |          |       |                          |        |
| URL                       |             |          |       |                          |        |
|                           |             |          |       |                          |        |
| ☆ <b>0</b>                |             |          |       |                          |        |
| û <b>0</b>                |             |          |       |                          |        |
| ☆ <b>0</b>                |             |          |       |                          |        |
| ☆ <b>0</b>                |             |          |       |                          |        |
| ☆ <b>0</b>                |             |          |       |                          |        |
| ☆ <b>0</b>                |             |          |       |                          |        |
| ☆ ●                       |             |          |       |                          |        |
| ☆ 0                       |             |          |       |                          |        |
| û <b>0</b>                |             |          |       |                          |        |
| ☆ <b>0</b>                |             |          |       |                          |        |
| ☆ 0                       |             |          |       |                          |        |
| ☆ <b>0</b>                |             |          |       |                          |        |
| ☆ <b>0</b>                |             |          |       |                          |        |
| ☆ <b>0</b>                |             |          |       |                          |        |

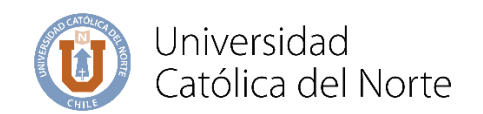

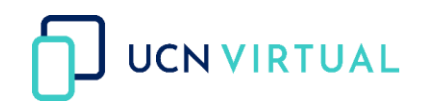

Paso 4: Completa la siguiente información:

- Nombre: Es el nombre del archivo con el cual los estudiantes deben identificar el contenido.
- **Descripción**: Permite explicar de qué se trata el recurso y dar instrucciones (es opcional).

| General     |   |                                                   |
|-------------|---|---------------------------------------------------|
| Nombre      | 0 |                                                   |
| Descripción |   |                                                   |
|             |   | □ Muestra la descripción en la página del curso 💡 |

• y por último haz clic en agregar, subir un archivo, Seleccionar Archivo(s) desde su computador, selecciona el archivo que quiere subir, haz clic en abrir y subir este archivo.

| a                                    | Dpción 1: Puede<br>ñadir desde este<br>cono su archivo. |                                                       |                    |
|--------------------------------------|---------------------------------------------------------|-------------------------------------------------------|--------------------|
| Seleccionar archivos                 |                                                         | Tamaño máximo para archivos r                         | nuevos: Sin límite |
|                                      |                                                         |                                                       |                    |
|                                      |                                                         | Archivos                                              |                    |
| Opción 2<br>arrastrar y<br>archivo a | : Puede<br>soltar su<br>guí para                        |                                                       |                    |
| añadi                                | irlo.                                                   | Puede arrastrar y soltar archivos aquí para añadirlos | <br> <br> <br>     |

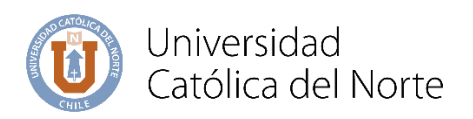

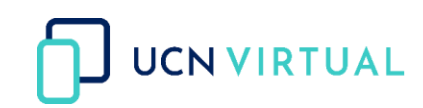

| Selector de archivos | ×                                               |
|----------------------|-------------------------------------------------|
| f Archivos locales   |                                                 |
| f Archivos recientes | Adjunto                                         |
| 🚵 Subir un archivo   | Seleccionar archivo Ningún archivo seleccionado |
| 🏝 URL de descarga    | Guardar como                                    |
| m Archivos privados  |                                                 |
| Wikimedia            | Autor                                           |
| Respaldo             | Alba Leal Chacon                                |
| m Banco de contenido | Seleccionar licencia                            |
|                      | Todos los derechos reservados 🗸                 |
|                      | Subir este archivo                              |
|                      |                                                 |
|                      |                                                 |

| oria                        | de la formación de la                                                                                                    |                                                                                                    |                                                                                                    |                                                                                             |
|-----------------------------|----------------------------------------------------------------------------------------------------|----------------------------------------------------------------------------------------------------|----------------------------------------------------------------------------------------------------|---------------------------------------------------------------------------------------------|
|                             | 💿 Abrir                                                                                                    |                                                                                                    | ×                                                                                                    |                                                                                             |
|                             | $\leftarrow$ $\rightarrow$ $\checkmark$ $\uparrow$ $\blacksquare$ « Escr                                                                                                    | rit > Archivos_Tarea ~                                                                                                    | U P Buscar en Archivos_Tarea                                                                                                    | ×                                                                                           |
| e At                        | Organizar 🔹 Nueva carp                                                                                                    | peta                                                                                                    | i≡ • □ <b>(</b> )                                                                                                    |                                                                                             |
| cita                        | <ul> <li>OneDrive</li> </ul>                                                                                                    | Nombre                                                                                                    | Fecha de modifica Tipo                                                                                                    |                                                                                             |
| cita<br>Die<br>nor          | <ul> <li>Sete equipo</li> <li>Descargas</li> <li>Documentos</li> <li>Escritorio</li> <li>Imágenes</li> <li>Música</li> <li>Objetos 3D</li> <li>Vídeos</li> <li>Disco local (C)</li> <li>Disco local (D)</li> </ul> | Rúbrica     Rúbrica     Tu_instructivo     D1_instructivo     U1_Instructivo     U1_Trabajo_estudiante     U1_Trabajo_estudiante | 25/06/2020 18:33 Adobe Ac<br>18/08/2020 13:00 Document <sup>es</sup><br>18/08/2020 13:01 Adobe Ac<br>18/08/2020 13:01 Adobe Ac<br>18/08/2020 7:19 Adobe Ac<br>8/08/2020 7:19 Adobe Ac | Adjunto Seleccionar archivo Ningún archivo seleccionado Guardar como Autor Alba Leal Chacón |
| ADE<br>DE C<br>SIST<br>Nive | Nombre:<br>EMAS DE CONTROL<br>Ilación Lenguaje                                                                                                    | Restricciones de acceso                                                                                                    | <ul> <li>✓ Todos los archivos</li> <li>✓ Abrir</li> <li>Cancelar</li> </ul>                                                                                                    | Subir este archivo                                                                          |

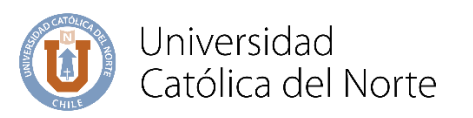

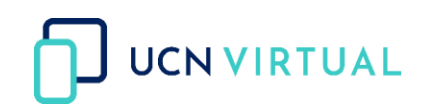

| Mis cursos 1979     Navegación     Area personal     Area personal     Area personal     Area personal     Area personal     Area personal     Area personal     Area personal     Area personal     Area personal     Curso Base por ter     Curso Base por ter     Curso Base por ter     Curso Base por ter     Curso Base por ter     Curso Base por ter     Curso Base por ter     Curso Base por ter     Curso Base por ter     Area personal     Area personal                                                                                                    |                                                            | rchivo seleccionado |
|----------------------------------------------------------------------------------------------------|------------------------------------------------------------|---------------------|
| Curso de Prueba     Fase 1 - Curso de A     Tutoriales     Curso para Capacit     Curso para Capacit     Curs |                                                            | 5 <b>v</b>          |
| Alisois     Planificación D     Protopolos y no     Glosario     ENCUESTA 1     I. GENERALIDAD     2. SISTEMAS DE                                                                                                    | Idáctica<br>Irmas de comunicación<br>ES<br>CONTROL INTERNO | Subir rate anthiro  |

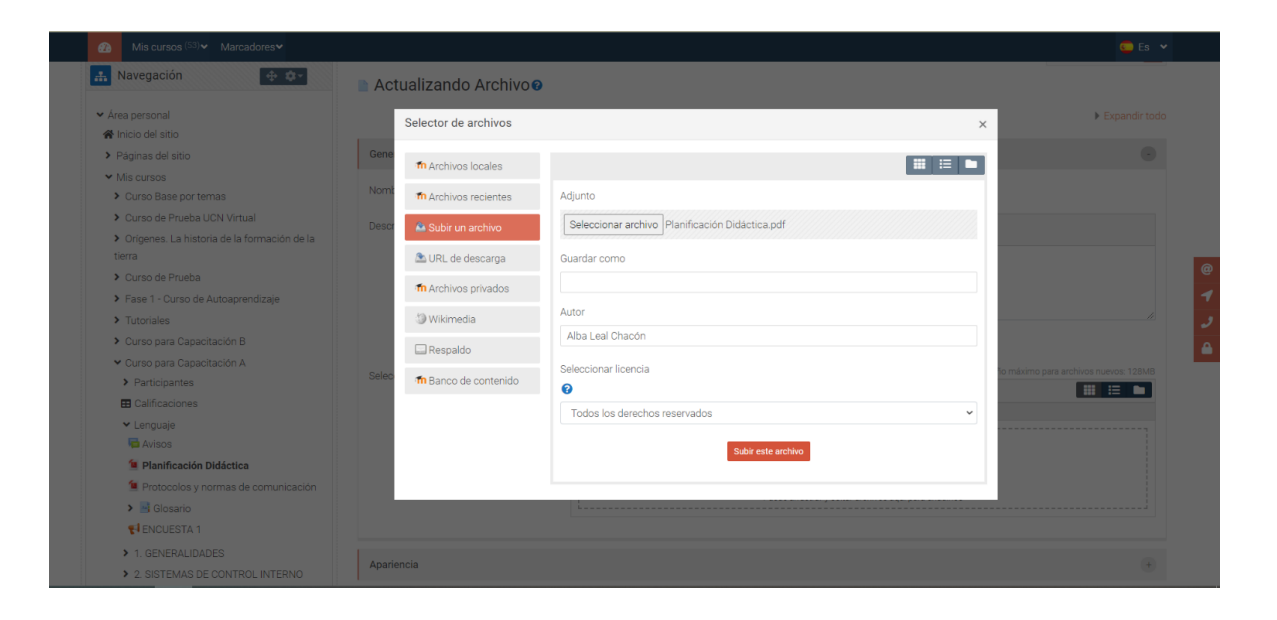

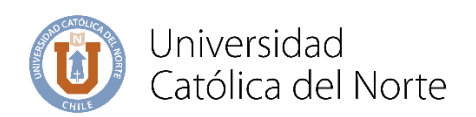

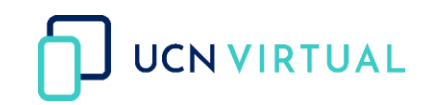

| Seleccionar archivos |                      | Tamaño máximo para arch |
|----------------------|----------------------|-------------------------|
|                      |                      |                         |
|                      | Archivos             |                         |
|                      | Planificación Didáct |                         |

**Paso 5:** Más abajo encontrará una serie de opciones configurables. Sugerimos configurar las siguientes:

- Apariencia: la opción "Incrustar".
- Finalización de actividad: "No indicar finalización de la actividad".

| Apariencia                 |
|----------------------------|
| Parámetros                 |
| Ajustes comunes del módulo |
| Restricciones de acceso    |
| Finalización de actividad  |
| Marcas                     |

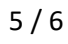

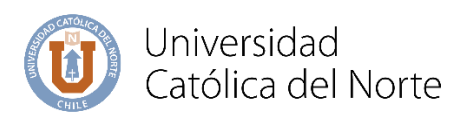

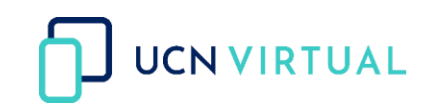

| Apariencia                |                                                                                                    |
|---------------------------|----------------------------------------------------------------------------------------------------|
| Mostrar                   | <ul> <li>Incrustar</li> <li>Automático</li> <li>Incrustar</li> <li>Forzar descarga</li> <li>Abrir</li> <li>En ventana emergente</li> <li>Mostrar la fecha de subida/modificación</li> <li>Mostrar descripción del recurso</li> </ul> |
| Mostrar mas               |                                                                                                    |
| Finalización de actividad |                                                                                                    |
| Rastreo de finalización   | Cos estudiantes pueden marcar manualmente la actividad como completada                                                                                                    |
| Se espera finalizar en    | <ul> <li>No indicar finalización de la actividad</li> <li>Los estudiantes pueden marcar manualmente la actividad como completada</li> <li>Mostrar la actividad como completada cuando se cumplan las condiciones</li> </ul>          |

Paso 7: Haz clic en Guardar cambios y regresar al curso.

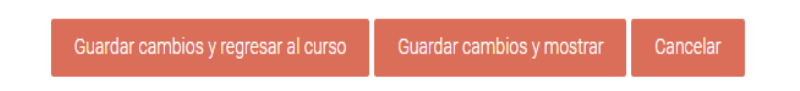

Paso 8: Así se verá la Archivo dentro de su Aula Virtual.

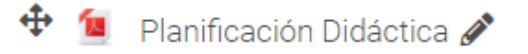

**Nota:** El siguiente recurso quedará al final de la unidad donde se añada, para ubicarlo en la posición correspondiente dentro de la unidad, colocar el curso encima de la cruz de flechas color gris esta cambiará a color blanco y en ese momento podrá arrástralo a su ubicación.